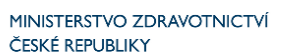

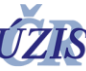

# Manuál pro podávání monoklonálních protilátek a antivirotik v aplikačních centrech v závislosti na nastupující variantu omicron

Žádná z monoklonálních protilátek dostupná t.č. v České republice (bamlanivimab, etesevimab, casirivimab, imdevimab, regdanvimab, samostatně či v kombinaci) nemá neutralizační aktivitu vůči variantě omikron SARS-CoV-2. Přitom lze očekávat, že varianta omicron převládne v ČR během prvních lednových týdnů. S ohledem na očekávané rychlé šířením varianty je nutné přehodnotit doporučené postupy pro jejich podání. Laboratoře již byly upozorněny, že budou přednostně vyšetřovat diskriminační PCR u pacientů se symptomy nemoci, tedy u těch, kteří jsou adepty léčebného podání monoklonálních protilátek.

Za současné epidemiologické situace doporučujeme tyto protilátky podávat takto:

- ideálně se znalostí varianty SARS-CoV-2 u infikované osoby, pak se podávají MAB při průkazu varianty delta
- není-li dostupný výsledek diskrimačního PCR, lze podat MAB v nejlepším zájmu pacienta pouze tehdy, pokud výskyt varianty omikron v ČR dle údajů ÚZIS nepřesáhne 50%
- pokud záchyt varianty omikron v ČR přesáhne 50% vyšetřených vzorků, lze podávat MAB pouze osobám, u nichž byla prokázána varianta delta
- osobě s variantou omikron, která splňuje indikační kritéria k podání monoklonálních protilátek, je nabídnuto užívání antivirotik (molnupiravir, nirmatrelvir, remdesivir).

### Jak tedy zjistit výsledek diskriminačního PCR?

Pro tyto účely byla do ISIN doplněna funkce, která po přihlášení umožňuje lékaři (u pacientů s covid 19 PCR+) zobrazit kódy mutací.

## Postup zobrazení výsledku diskriminačního PCR

1. Po přihlášení do rezortních registrů Ministerstva zdravotnictví na adrese <u>https://ereg.ksrzis.cz</u>, zvolte **ikonu "Pacienti COVID-19"**.

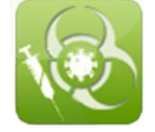

Pokud se Vám taková ikona nenabízí, spojte se prosím s osobou tzv. žadatele za vaše zařízení, aby Vám podal žádost o přístup do této aplikace.

Jméno žadatele Vám případně sdělí pracovníci technického helpdesku na adrese <u>helpdesk.registry@uzis.cz</u>. Jejich pomoc je možné využít i při problémech s přihlášením nebo aktivací účtu.

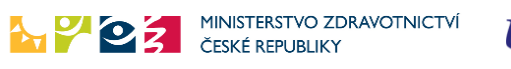

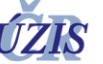

### 2. Přes ikonu "Vyhledání pacienta" zobrazíte detail hledané osoby.

| 0 nezpracovaných úloh / tasks to do 0 nových zpráv / new messages                                                                                                    | Ludmila Bezdickova Ordinace Pokorna a Bezdickova s.r.o 000 - Praha 6, Vitezne namesti 81/ / Praktik vakcinace |  |  |  |  |  |  |
|----------------------------------------------------------------------------------------------------|----------------------------------------------------------------------------------------------------|--|--|--|--|--|--|
| inky COVID-19, CUD.Zadanky, verze: 1.61.0                                                                                                    |                                                                                                    |  |  |  |  |  |  |
| Domů / Home Port Žádanka<br>Domů / Home Port Žádanka<br>Test COVID-19 Port Zádanka<br>Doje žádanka<br>Test COVID-19 Port Zádanka<br>Doje žádanka<br>Dová léková<br>Žádanka<br>Dová léková | Octovaci<br>seznam       Moje očkování       Vyhledání<br>pacienta       Seznam<br>rezervaci                  |  |  |  |  |  |  |
| Vyhledání pacienta                                                                                                    |                                                                                                    |  |  |  |  |  |  |
| Vyhledávat můžete pouze pacienta, kde jste v roli ošetřujícího lékaře, tedy p                                                                                                    | acientovi poskytujete zdravotní péči. Vyhledání pacienta je zaznamenáváno.                                    |  |  |  |  |  |  |
| Jméno, příjmení, rodné číslo                                                                                                    | O Cizinec - číslo pojištěnce                                                                                  |  |  |  |  |  |  |
| ○ Jméno, příjmení, datum narození, místo narození                                                                                                    | ○ Cizinec - číslo pasu                                                                                        |  |  |  |  |  |  |
| O Cizinec - Jméno, příjmení, datum narození, občanství                                                                                                    | <ul> <li>Cizinec - číslo občanského průkazu</li> </ul>                                                        |  |  |  |  |  |  |
| Jméno                                                                                                    | Příjmení                                                                                                    |  |  |  |  |  |  |
|                                                                                                    |                                                                                                    |  |  |  |  |  |  |
| Rodné číslo                                                                                                    |                                                                                                    |  |  |  |  |  |  |
|                                                                                                    |                                                                                                    |  |  |  |  |  |  |
|                                                                                                    |                                                                                                    |  |  |  |  |  |  |
| Filedat                                                                                                    |                                                                                                    |  |  |  |  |  |  |
|                                                                                                    |                                                                                                    |  |  |  |  |  |  |

### 3. Otevřete sekci "Žádanky a testy ve spodní části formuláře

| Registrace a rezervace k vakcinaci |
|------------------------------------|
| ► Vakcinace                        |
| ▶ Žádanky a testy                  |
| Izolace a karantény                |
| Lékové žádanky                     |

4. V případě provedení diskriminačního PCR jsou hodnoty tohoto vyšetření zobrazeny.

| iskriminační PCR |            | Pozitivní | 29. 12. 2021 0:00:00 |          | Dávka z laboratoře |  |  |  |
|------------------|------------|-----------|----------------------|----------|--------------------|--|--|--|
|                  | Kód mutace |           |                      | Výsledek |                    |  |  |  |
|                  | H655Y      |           |                      | Pozitivn | í                  |  |  |  |
|                  | G699S      |           |                      | Negativ  | ní                 |  |  |  |
|                  | F490S      |           |                      | Neprůka  | azný               |  |  |  |

#### Jak hodnotit výsledek diskriminačního PCR?

- Varianta delta: současná přítomnost mutací L452R + P681R
- Varianta omikron: mutace K417N